# Configuration de PIX 5.0.x : TACACS+ et RADIUS

## Contenu

Introduction Conditions préalables **Conditions requises Components Used Conventions** Authentification et autorisation Sur ce que l'utilisateur voit avec l'Authentification/Autorisation activée Configurations de serveur de sécurité utilisées pour tous les scénarios Configuration du serveur TACACS Cisco Secure UNIX Configuration du serveur RADIUS Cisco Secure UNIX **Cisco Secure Windows 2.x RADIUS EasyACS TACACS+** Cisco Secure 2.x TACACS+ Configuration du serveur RADIUS de Livingston Mériter la configuration du serveur RADIUS Étapes de débogage Diagramme du réseau Exemples de débogage d'authentification à partir de PIXAuthentication Exemples de débogage à partir de PIX Sortant Entrant Débogage PIX - Bonne authentification - TACACS+ Débogage PIX - Authentification incorrecte (nom d'utilisateur ou mot de passe) - TACACS+ Débogage PIX - Ping Server, pas de réponse - TACACS+ Débogage PIX - Impossible d'envoyer une requête ping au serveur - TACACS+ Débogage PIX - Bonne authentification - RADIUS Débogage PIX - Authentification incorrecte (nom d'utilisateur ou mot de passe) - RADIUS Débogage Ping - Ping Server, démon désactivé - RADIUS Débogage PIX - Impossible d'envoyer une requête ping au serveur ou à la clé/au client - RADIUS Ajoutez l'autorisation Exemples de débogage d'authentification et d'autorisation à partir de PIX Débogage PIX - Authentification correcte et autorisation réussie - TACACS+ Débogage PIX - Authentification correcte, autorisation échouée - TACACS+ Ajoutez la gestion des comptes TACACS+

RADIUS

Utilisation de la commande Exception Nombre maximal de sessions et affichage des utilisateurs connectés Authentification et activation sur le PIX lui-même Authentification sur la console série Modifier l'invite que les utilisateurs voient Personnaliser le message que les utilisateurs voient en cas de réussite ou d'échec Délais d'inactivité et d'abandon par utilisateur **HTTP virtuel Diagramme sortant HTTP virtuel** Configuration PIX HTTP virtuel sortant **Telnet virtuel Diagramme entrant Telnet virtuel Configuration PIX Virtual Telnet Inbound** Configuration utilisateur du serveur TACACS+ Virtual Telnet entrant **PIX Debug Virtual Telnet Inbound** Telnet virtuel sortant **Configuration PIX Virtual Telnet Outbound** Débogage de PIX Virtual Telnet sortant Déconnexion virtuelle de Telnet Autorisation de port **Configuration PIX** Configuration du serveur de logiciel gratuit TACACS+ Déboguer sur PIX AAA Comptabilisation du trafic autre que HTTP, FTP et Telnet Informations connexes

## **Introduction**

L'authentification RADIUS et TACACS+ peut être effectuée pour les connexions FTP, Telnet et HTTP. L'authentification d'autres protocoles TCP moins courants peut généralement fonctionner.

L'autorisation TACACS+ est prise en charge. L'autorisation RADIUS n'est pas valide. Les modifications apportées à l'authentification, à l'autorisation et à la comptabilité (AAA) PIX 5.0 par rapport à la version précédente incluent la comptabilisation AAA du trafic autre que HTTP, FTP et Telnet.

## **Conditions préalables**

#### **Conditions requises**

Aucune spécification déterminée n'est requise pour ce document.

#### **Components Used**

Ce document n'est pas limité à des versions de matériel et de logiciel spécifiques.

#### **Conventions**

For more information on document conventions, refer to the Cisco Technical Tips Conventions.

## Authentification et autorisation

- L'authentification est l'utilisateur.
- L'autorisation est ce que l'utilisateur peut faire.
- L'authentification est valide sans autorisation.
- L'autorisation n'est pas valide sans authentification.

Par exemple, supposons que vous avez cent utilisateurs à l'intérieur et que vous voulez que seulement six de ces utilisateurs puissent faire FTP, Telnet ou HTTP en dehors du réseau. Demandez au PIX d'authentifier le trafic sortant et de fournir les six ID d'utilisateurs sur le serveur de sécurité TACACS+/RADIUS. Avec une *authentification* simple, ces six utilisateurs peuvent être authentifiés avec nom d'utilisateur et mot de passe, puis sortir. Les quatre-vingt-quatorze autres utilisateurs ne peuvent pas sortir. Le PIX invite les utilisateurs à saisir leur nom d'utilisateur/mot de passe, puis transmet leur nom d'utilisateur et leur mot de passe au serveur de sécurité TACACS+/RADIUS. Selon la réponse, il ouvre ou refuse la connexion. Ces six utilisateurs peuvent effectuer des protocoles FTP, Telnet ou HTTP.

D'un autre côté, supposons que *l'un* de ces trois utilisateurs, « Terry », ne soit pas digne de confiance. Vous souhaitez autoriser Terry à faire FTP, mais pas HTTP ou Telnet vers l'extérieur. Cela signifie que vous devez ajouter une *autorisation*. C'est-à-dire autoriser *ce que* les utilisateurs peuvent faire en plus d'authentifier *qui* ils sont. Lorsque vous ajoutez *une autorisation* au PIX, le PIX envoie d'abord le nom d'utilisateur et le mot de passe de Terry au serveur de sécurité, puis envoie une demande d'autorisation indiquant au serveur de sécurité quelle *commande* Terry tente de faire. Une fois le serveur configuré correctement, Terry peut être autorisé à « FTP 1.2.3.4 » mais ne peut pas être autorisé à « HTTP » ou « Telnet » n'importe où.

## Sur ce que l'utilisateur voit avec l'Authentification/Autorisation activée

Lorsque vous essayez de passer de l'intérieur à l'extérieur (ou vice versa) avec authentification/autorisation sur :

- Telnet L'utilisateur voit une invite de nom d'utilisateur, suivie d'une demande de mot de passe. Si l'authentification (et l'autorisation) réussit au niveau du PIX/serveur, l'utilisateur est invité à saisir le nom d'utilisateur et le mot de passe par l'hôte de destination au-delà.
- FTP L'utilisateur voit apparaître une invite de nom d'utilisateur. L'utilisateur doit entrer "local\_username@remote\_username" pour le nom d'utilisateur et "local\_password@remote\_password" pour le mot de passe. Le PIX envoie les « local\_username » et « local\_password » au serveur de sécurité local, et si l'authentification (et l'autorisation) réussit au niveau du PIX/serveur, les « remote\_username » et « remote\_password » sont transmis au serveur FTP de destination au-delà.
- HTTP : fenêtre affichée dans le navigateur qui demande le nom d'utilisateur et le mot de passe. Si l'authentification (et l'autorisation) aboutissent, l'utilisateur arrive sur le site Web de destination au-delà. Gardez à l'esprit que les navigateurs mettent en cache les noms d'utilisateur et les mots de passe.. S'il apparaît que le PIX doit temporiser une connexion

HTTP mais ne le fait pas, il est probable que la réauthentification a réellement lieu avec le navigateur « filmer » le nom d'utilisateur et le mot de passe mis en cache au PIX, qui le transfère ensuite au serveur d'authentification. PIX syslog et/ou le débogage du serveur montreront ce phénomène. Si Telnet et FTP semblent fonctionner normalement, mais que les connexions HTTP ne fonctionnent pas, c'est pourquoi.

## Configurations de serveur de sécurité utilisées pour tous les scénarios

Configuration du serveur TACACS Cisco Secure UNIX

Assurez-vous que vous avez l'adresse IP PIX ou le nom de domaine complet et la clé dans le fichier CSU.cfg.

```
user = ddunlap {
password = clear "rtp"
default service = permit
}
user = can_only_do_telnet {
password = clear "telnetonly"
service = shell {
cmd = telnet {
permit .*
}
}
}
user = can_only_do_ftp {
password = clear "ftponly"
service = shell {
cmd = ftp {
permit .*
}
}
}
user = httponly {
password = clear "httponly"
service = shell {
cmd = http {
permit .*
}
}
```

Configuration du serveur RADIUS Cisco Secure UNIX

Utilisez l'interface utilisateur graphique (GUI) pour ajouter l'adresse IP PIX et la clé à la liste des serveurs d'accès au réseau (NAS).

```
user=adminuser {
radius=Cisco {
  check_items= {
    2="all"
```

```
}
reply_attributes= {
6=6
}
}
```

#### Cisco Secure Windows 2.x RADIUS

Suivez ces étapes :

- 1. Obtenez un mot de passe dans la section User Setup GUI.
- 2. Dans la section Interface utilisateur graphique de la configuration du groupe, définissez l'attribut 6 (Service-Type) sur Connexion ou Administration.
- 3. Ajoutez l'adresse IP PIX dans l'interface graphique de configuration NAS.

#### EasyACS TACACS+

La documentation EasyACS décrit la configuration.

- 1. Dans la section group, cliquez sur Shell exec (pour accorder des privilèges d'exécution).
- 2. Pour ajouter une autorisation au PIX, cliquez sur **Refuser les commandes IOS sans correspondance** au bas de la configuration du groupe.
- 3. Sélectionnez **Add/Edit new command** pour chaque commande que vous souhaitez autoriser (par exemple, Telnet).
- 4. Si vous voulez autoriser Telnet à des sites spécifiques, entrez les adresses IP dans la section d'argument sous la forme « permit #.#.#.#« . Pour autoriser Telnet à tous les sites, cliquez sur **Autoriser tous les arguments non répertoriés**.
- 5. Cliquez sur Terminer la commande de modification.
- 6. Exécutez les étapes 1 à 5 pour chacune des commandes autorisées (par exemple, Telnet, HTTP ou FTP).
- 7. Ajoutez l'adresse IP PIX dans la section Interface graphique utilisateur de la configuration NAS.

#### Cisco Secure 2.x TACACS+

L'utilisateur obtient un mot de passe dans la section User setup GUI.

- 1. Dans la section group, cliquez sur Shell exec (pour accorder des privilèges d'exécution).
- 2. Pour ajouter une autorisation au PIX, cliquez sur **Refuser les commandes IOS sans correspondance** au bas de la configuration du groupe.
- 3. Sélectionnez Add/Edit new command pour chaque commande que vous voulez autoriser (par exemple, Telnet).
- 4. Si vous souhaitez autoriser Telnet à des sites spécifiques, saisissez permit IP(s) dans le rectangle d'arguments (par exemple, « permit 1.2.3.4 »). Pour autoriser Telnet à tous les sites, cliquez sur **Autoriser tous les arguments non répertoriés**.
- 5. Cliquez sur Terminer la commande de modification.
- 6. Exécutez les étapes précédentes pour chacune des commandes autorisées (par exemple, Telnet, HTTP et/ou FTP).
- 7. Ajoutez l'adresse IP PIX dans la section Interface graphique utilisateur de la configuration NAS.

#### Configuration du serveur RADIUS de Livingston

Ajoutez l'adresse IP PIX et la clé au fichier clients.

adminuser Password="all" User-Service-Type = Shell-User

Mériter la configuration du serveur RADIUS

Ajoutez l'adresse IP PIX et la clé au fichier clients.

```
adminuser Password="all"
Service-Type = Shell-User
key = "cisco"
user = adminuser {
login = cleartext "all"
default service = permit
}
user = can_only_do_telnet {
login = cleartext "telnetonly"
cmd = telnet {
permit .*
}
}
user = httponly {
login = cleartext "httponly"
cmd = http {
permit .*
}
}
user = can_only_do_ftp {
login = cleartext "ftponly"
cmd = ftp {
permit .*
}
Étapes de débogage
```

le faire ultérieurement.

- Assurez-vous que les configurations PIX fonctionnent avant d'ajouter AAA.Si vous ne pouvez pas transmettre le trafic avant d'instituer l'authentification et l'autorisation, vous ne pourrez pas
- Activer la journalisation dans PIXLa commande logging console debugging ne doit pas être utilisée sur un système chargé.La commande logging buffered debugging peut être utilisée. Les résultats des commandes show logging ou logging peuvent être envoyés à un serveur syslog et examinés.
- Assurez-vous que le débogage est activé pour les serveurs TACACS+ ou RADIUS. Tous les serveurs disposent de cette option.

## Diagramme du réseau

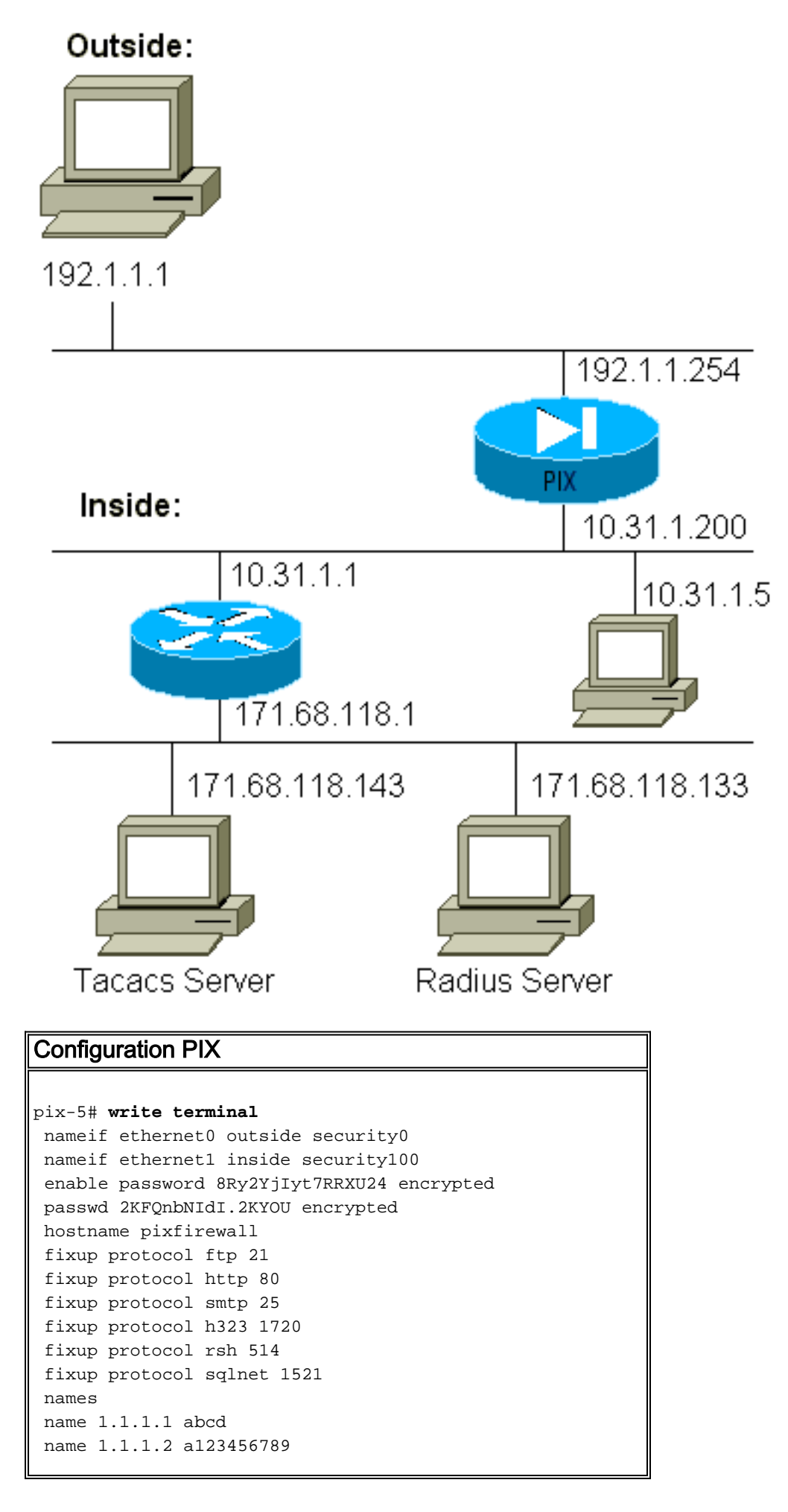

name 1.1.1.3 a123456789123456 pager lines 24 logging timestamp no logging standby logging console debugging no logging monitor logging buffered debugging no logging trap logging facility 20 logging queue 512 interface ethernet0 auto interface ethernet1 auto mtu outside 1500 mtu inside 1500 ip address outside 192.1.1.254 255.255.255.0 ip address inside 10.31.1.200 255.255.255.0 no failover failover timeout 0:00:00 failover ip address outside 0.0.0.0 failover ip address inside 0.0.0.0 arp timeout 14400 global (outside) 1 192.1.1.10-192.1.1.20 netmask 255.255.255.0 static (inside,outside) 192.1.1.25 171.68.118.143 netmask 255.255.255.255 0 0 static (inside, outside) 192.1.1.30 10.31.1.5 netmask 255.255.255.255 0 0 conduit permit tcp any any conduit permit icmp any any conduit permit udp any any no rip outside passive no rip outside default no rip inside passive no rip inside default route inside 171.68.118.0 255.255.255.0 10.31.1.1 1 timeout xlate 3:00:00 conn 1:00:00 half-closed 0:10:00 udp 0:02:00 timeout rpc 0:10:00 h323 0:05:00 timeout uauth 0:00:00 absolute aaa-server TACACS+ protocol tacacs+ aaa-server RADIUS protocol radius aaa-server AuthInbound protocol tacacs+ aaa-server AuthInbound (inside) host 171.68.118.143 cisco timeout 5 aaa-server AuthOutbound protocol radius aaa-server AuthOutbound (inside) host 171.68.118.133 cisco timeout 5 aaa authentication telnet outbound 0.0.0.0 0.0.0.0 0.0.0.0 0.0.0.0 AuthOutbound aaa authentication telnet inbound 0.0.0.0 0.0.0.0 0.0.0.0 0.0.0.0 AuthInbound aaa authentication http outbound 0.0.0.0 0.0.0.0 0.0.0.0 0.0.0.0 AuthOutbound aaa authentication http inbound 0.0.0.0 0.0.0.0 0.0.0.0 0.0.0.0 AuthInbound aaa authentication ftp outbound 0.0.0.0 0.0.0.0 0.0.0.0 0.0.0.0 AuthOutbound aaa authentication ftp inbound 0.0.0.0 0.0.0.0 0.0.0.0 0.0.0.0 AuthInbound no snmp-server location no snmp-server contact snmp-server community public no snmp-server enable traps telnet timeout 5

## Exemples de débogage d'authentification à partir de PIXAuthentication Exemples de débogage à partir de PIX

Dans ces exemples de débogage :

#### Sortant

L'utilisateur interne à l'adresse 10.31.1.5 initie le trafic vers l'extérieur 192.1.1.1 et est authentifié via TACACS+. Le trafic sortant utilise la liste de serveurs « AuthOutbound » qui inclut le serveur RADIUS 171.68.118.133.

#### **Entrant**

L'utilisateur externe à l'adresse 192.1.1.1 initie le trafic vers l'adresse 10.31.1.5 interne (192.1.1.30) et est authentifié via TACACS. Le trafic entrant utilise la liste de serveurs « AuthInbound » qui inclut le serveur TACACS 171.68.118.143).

#### Débogage PIX - Bonne authentification - TACACS+

Cet exemple montre un débogage PIX avec une bonne authentification :

pixfirewall# 109001: Auth start for user "???" from 192.1.1.1/13155
 to 10.31.1.5/23
109011: Authen Session Start: user 'pixuser', sid 6
109005: Authentication succeeded for user 'pixuser' from 10.31.1.5/23
 to 192.1.1.1/13155
109012: Authen Session End: user 'pixuser', Sid 6, elapsed 1 seconds
302001: Built inbound TCP connection 6 for faddr 192.1.1.1/13155
 gaddr 192.1.1.30/23 laddr 10.31.1.5/23 (pixuser)

<u>Débogage PIX - Authentification incorrecte (nom d'utilisateur ou mot de passe) -</u> TACACS+

Cet exemple montre le débogage PIX avec une authentification incorrecte (nom d'utilisateur ou mot de passe). L'utilisateur voit quatre jeux de nom d'utilisateur/mot de passe et le message "Erreur : nombre maximal de tentatives dépassé. »

pixfirewall# 109001: Auth start for user '???' from 192.1.1.1/13157
 to 10.31.1.5/23
109006: Authentication failed for user '' from 10.31.1.5/23
 to 192.1.1.1/13157

#### Débogage PIX - Ping Server, pas de réponse - TACACS+

Cet exemple montre le débogage PIX où le serveur peut être envoyé par ping mais ne parle pas au PIX. L'utilisateur voit un nom d'utilisateur, mais PIX ne demande jamais de mot de passe (il s'agit de Telnet). L'utilisateur voit "Erreur : Nombre maximal de tentatives dépassé."

```
Auth start for user '???' from 192.1.1.1/13159 to
    10.31.1.5/23
pixfirewall# 109002: Auth from 10.31.1.5/23 to 192.1.1.1/13159
    failed (server 171.68.118.143 failed)
109002: Auth from 10.31.1.5/23 to 192.1.1.1/13159 failed
    (server 171.68.118.143 failed)
109002: Auth from 10.31.1.5/23 to 192.1.1.1/13159 failed
    (server 171.68.118.143 failed)
109006: Authentication failed for user '' from 10.31.1.5/23
    to 192.1.1.1/13159
```

Débogage PIX - Impossible d'envoyer une requête ping au serveur - TACACS+

Cet exemple montre un débogage PIX où le serveur ne peut pas envoyer de requête ping. L'utilisateur voit un nom d'utilisateur, mais le PIX ne demande jamais de mot de passe (il s'agit de Telnet). Ces messages s'affichent : "Délai d'attente pour le serveur TACACS+" et "Erreur : Nombre maximal d'essais dépassé" (nous avons changé dans un faux serveur dans la configuration).

```
109001: Auth start for user '???' from 192.1.1.1/13158
    to 10.31.1.5/23
109002: Auth from 10.31.1.5/23 to 192.1.1.1/13158 failed
    (server 171.68.118.143 failed)
109002: Auth from 10.31.1.5/23 to 192.1.1.1/13158 failed
    (server 171.68.118.143 failed)
109002: Auth from 10.31.1.5/23 to 192.1.1.1/13158 failed
    (server 171.68.118.143 failed)
109006: Authentication failed for user '' from 10.31.1.5/23
    to 192.1.1.1/13158
```

Débogage PIX - Bonne authentification - RADIUS

Cet exemple montre un débogage PIX avec une bonne authentification :

```
109001: Auth start for user '???' from 10.31.1.5/11074
   to 192.1.1.1/23
109011: Authen Session Start: user 'pixuser', Sid 7
109005: Authentication succeeded for user 'pixuser'
   from 10.31.1.5/11074 to 192.1.1.1/23
109012: Authen Session End: user 'pixuser', Sid 7,
   elapsed 1 seconds
302001: Built outbound TCP connection 7 for faddr 192.1.1.1/23
   gaddr 192.1.1.30/11074 laddr 10.31.1.5/11074 (pixuser)
```

#### <u>Débogage PIX - Authentification incorrecte (nom d'utilisateur ou mot de passe) -</u> <u>RADIUS</u>

Cet exemple montre un débogage PIX avec une authentification incorrecte (nom d'utilisateur ou mot de passe). L'utilisateur voit une demande de nom d'utilisateur et de mot de passe. L'utilisateur dispose de trois possibilités d'entrée de nom d'utilisateur/mot de passe réussie.

- 'Error: max number of tries exceeded'
pixfirewall# 109001: Auth start for user '???' from
192.1.1.1/13157 to 10.31.1.5/23
109001: Auth start for user '???' from 10.31.1.5/11075
to 192.1.1.1/23
109002: Auth from 10.31.1.5/11075 to 192.1.1.1/23 failed

```
(server 171.68.118.133 failed)
109002: Auth from 10.31.1.5/11075 to 192.1.1.1/23 failed
  (server 171.68.118.133 failed)
109002: Auth from 10.31.1.5/11075 to 192.1.1.1/23 failed
  (server 171.68.118.133 failed)
109006: Authentication failed for user '' from 10.31.1.5/11075
  to 192.1.1.1/23
```

Débogage Ping - Ping Server, démon désactivé - RADIUS

Cet exemple montre un débogage PIX où le serveur peut envoyer une requête ping, mais le démon est arrêté et ne communiquera pas avec le PIX. L'utilisateur voit le nom d'utilisateur, le mot de passe et les messages "Échec du serveur RADIUS" et "Erreur : Nombre maximal de tentatives dépassé."

```
pixfirewall# 109001: Auth start for user '???'
  from 10.31.1.5/11076 to 192.1.1.1/23
109002: Auth from 10.31.1.5/11076 to 192.1.1.1/23 failed
  (server 171.68.118.133 failed)
109002: Auth from 10.31.1.5/11076 to 192.1.1.1/23 failed
  (server 171.68.118.133 failed)
109002: Auth from 10.31.1.5/11076 to 192.1.1.1/23 failed
  (server 171.68.118.133 failed)
109006: Authentication failed for user '' from 10.31.1.5/11076
  to 192.1.1.1/23
```

## Débogage PIX - Impossible d'envoyer une requête ping au serveur ou à la clé/au client - RADIUS

Cet exemple montre comment envoyer un débogage PIX dans lequel le serveur ne peut pas envoyer de requête ping ou où il y a une incompatibilité clé/client. L'utilisateur voit le nom d'utilisateur, le mot de passe et les messages "Timeout to RADIUS server" et "Error : Nombre maximal d'essais dépassé" (un faux serveur a été remplacé dans la configuration).

109001: Auth start for user '???' from 10.31.1.5/11077
 to 192.1.1.1/23
109002: Auth from 10.31.1.5/11077 to 192.1.1.1/23 failed
 (server 100.100.100 failed)
109002: Auth from 10.31.1.5/11077 to 192.1.1.1/23 failed
 (server 100.100.100.100 failed)
109002: Auth from 10.31.1.5/11077 to 192.1.1.1/23 failed
 (server 100.100.100.100 failed)
109006: Authentication failed for user '' from 10.31.1.5/11077
 to 192.1.1.1/23

## Ajoutez l'autorisation

Si vous décidez d'ajouter une autorisation, vous devrez obtenir une autorisation pour la même plage source et de destination (car l'autorisation n'est pas valide sans authentification) :

aaa authorization telnet inbound 0.0.0.0 0.0.0.0 0.0.0.0 0.0.0.0 AuthInbound aaa authorization HTTP inbound 0.0.0.0 0.0.0.0 0.0.0.0 0.0.0.0 AuthInbound aaa authorization ftp inbound 0.0.0.0 0.0.0.0 0.0.0.0 0.0.0.0 AuthInbound Notez que l'autorisation n'est pas ajoutée pour le trafic sortant, car le trafic sortant est authentifié avec RADIUS et l'autorisation RADIUS n'est pas valide.

## Exemples de débogage d'authentification et d'autorisation à partir de PIX

Débogage PIX - Authentification correcte et autorisation réussie - TACACS+

Cet exemple montre un débogage PIX avec une authentification correcte et une autorisation réussie :

```
109011: Authen Session Start: user 'pixuser', Sid 8
109007: Authorization permitted for user 'pixuser'
from 192.1.1.1/13160 to 10.31.1.5/23
109012: Authen Session End: user 'pixuser', Sid 8,
elapsed 1 seconds
302001: Built inbound TCP connection 8 for faddr 192.1.1.1/13160
gaddr 192.1.1.30/23 laddr 10.31.1.5/23 (pixuser)
```

Débogage PIX - Authentification correcte, autorisation échouée - TACACS+

Cet exemple montre un débogage PIX avec une bonne authentification mais avec une autorisation échouée. Ici, l'utilisateur voit également le message "Erreur : Autorisation refusée."

```
109001: Auth start for user '???' from 192.1.1.1/13162
   to 10.31.1.5/23
109011: Authen Session Start: user 'userhttp', Sid 10
109005: Authentication succeeded for user 'userhttp'
   from 10.31.1.5/23 to 192.1.1.1/13162
109008: Authorization denied for user 'userhttp'
   from 10.31.1.5/23 to 192.1.1.1/13162
109012: Authen Session End: user 'userhttp', Sid 10,
   elapsed 1 seconds
302010: 0 in use, 2 most used
```

## Ajoutez la gestion des comptes

### TACACS+

aaa accounting any inbound 0.0.0.0 0.0.0.0 0.0.0.0 0.0.0.0 AuthInbound

Le débogage est identique, que la comptabilité soit activée ou désactivée. Cependant, au moment de la « Construite », un enregistrement comptable « de début » est envoyé. Au moment de l'arrêt, un enregistrement comptable d'arrêt est envoyé.

Les enregistrements comptables TACACS+ ressemblent à ce résultat (ceux-ci proviennent de Cisco Secure NT, d'où le format délimité par des virgules) :

```
04/26/2000,01:31:22,pixuser,Default Group,192.1.1.1,
start,,,,,,0x2a,,PIX,10.31.1.200,telnet,6,
Login,1,,,1,,,,,,,,local_ip=10.31.1.5 foreign_ip=192.1.1.1,
,, ,,,,,,zekie,,,,,,^
04/26/2000,01:31:26,pixuser,Default Group,192.1.1.1,stop,4,
```

```
,36,82,,,0x2a,,PIX,10.31.1.200,telnet,6,
Login,1,,,1,,,,,,,,,,local_ip=10.31.1.5 foreign_ip=192.1.1. 1,
,,,,,,,zekie,,,,,,,
```

aaa accounting any outbound 0.0.0.0 0.0.0.0 0.0.0.0 0.0.0.0 AuthOutbound

Le débogage est identique, que la comptabilité soit activée ou désactivée. Cependant, au moment de la « Construite », un enregistrement comptable « de début » est envoyé. Au moment de l'arrêt, un enregistrement comptable d'arrêt est envoyé.

Les enregistrements comptables RADIUS ressemblent à ce résultat (ceux-ci proviennent de Cisco Secure UNIX ; les uns de Cisco Secure NT peuvent être délimités par des virgules) :

```
radrecv: Request from host alf01c8 code=4, id=18, length=65
Acct-Status-Type = Start
Client-Id = 10.31.1.200
Login-Host = 10.31.1.5
Login-TCP-Port = 23
Acct-Session-Id = "0x0000002f"
User-Name = "pixuser"
Sending Accounting Ack of id 18 to alf01c8 (10.31.1.200)
radrecv: Request from host alf01c8 code=4, id=19, length=83
Acct-Status-Type = Stop
Client-Id = 10.31.1.200
Login-Host = 10.31.1.5
Login-TCP-Port = 23
Acct-Session-Id = "0x0000002f"
Username = "pixuser"
Acct-Session-Time = 7
```

## Utilisation de la commande Exception

Dans notre réseau, si nous décidons qu'une source et/ou une destination particulière n'a pas besoin d'authentification, d'autorisation ou de comptabilité, nous pouvons effectuer une opération comme celle-ci :

```
aaa authentication except inbound 192.1.1.1 255.255.255.255
0.0.0.0 0.0.0.0 AuthInbound
```

Si vous « exceptez » une case de l'authentification et que vous avez l'autorisation, vous devez également excepter la case de l'autorisation.

## Nombre maximal de sessions et affichage des utilisateurs connectés

Certains serveurs TACACS+ et RADIUS ont des fonctionnalités « max-session » ou « view logging users ». La possibilité d'effectuer des sessions max ou d'enregistrer des utilisateurs connectés dépend des enregistrements comptables. Lorsqu'un enregistrement de début de

compte est généré mais qu'aucun enregistrement de fin de compte n'est généré, le serveur TACACS+ ou RADIUS suppose que la personne est toujours connectée (a une session via PIX).

Cela fonctionne bien pour les connexions Telnet et FTP en raison de la nature des connexions. Cela ne fonctionne pas bien pour HTTP en raison de la nature de la connexion. Dans cet exemple de sortie, une configuration réseau différente est utilisée, mais les concepts sont identiques.

L'utilisateur établit une connexion Telnet via le PIX, en s'authentifiant sur le chemin :

```
(pix) 109001: Auth start for user '???' from 171.68.118.100/1200
to 9.9.9.25 /23
(pix) 109011: Authen Session Start: user 'cse', Sid 3
(pix) 109005: Authentication succeeded for user 'cse'
from 171.68.118.100/12 00 to 9.9.9.25/23
(pix) 302001: Built TCP connection 5 for faddr 9.9.9.25/23
gaddr 9.9.9.10/12 00 laddr 171.68.118.100/1200 (cse)
(server start account) Sun Nov 8 16:31:10 1998
rtp-pinecone.rtp.cisco.com cse
PIX 171.68.118.100 start task_id=0x3 foreign_ip=9.9.9.25
local_ip=171.68.118.100 cmd=telnet
```

Comme le serveur a vu un enregistrement « start » mais pas d'enregistrement « stop » (à ce stade), le serveur indique que l'utilisateur « Telnet » est connecté. Si l'utilisateur tente une autre connexion qui nécessite une authentification (peut-être depuis un autre PC) et si max-sessions est défini sur « 1 » sur le serveur pour cet utilisateur (en supposant que le serveur prend en charge max-sessions), la connexion est refusée par le serveur.

L'utilisateur poursuit l'activité Telnet ou FTP sur l'hôte cible, puis quitte (y passe 10 minutes) :

```
(pix) 302002: Teardown TCP connection 5 faddr
   9.9.9.25/80 gaddr 9.9.9.10/128 1
   laddr 171.68.118.100/1281 duration 0:00:00 bytes 1907 (cse)
   (server stop account) Sun Nov 8 16:41:17 1998
   rtp-pinecone.rtp.cisco.com cse
 PIX 171.68.118.100 stop task_id=0x3 foreign_ip=9.9.9.25
   local_ip=171.68.118.100 cmd=telnet elapsed_time=5
   bytes_in=98 bytes_out=36
```

Que uauth soit 0 (authentification à chaque fois) ou plus (authentification une fois et non à nouveau pendant la période uauth), un enregistrement comptable est coupé pour chaque site auquel on accède.

HTTP fonctionne différemment en raison de la nature du protocole. Cette sortie montre un exemple de HTTP :

L'utilisateur navigue de 171.68.118.100 à 9.9.9.25 via le PIX :

```
(pix) 109001: Auth start for user '???' from 171.68.118.100/1281
    to 9.9.9.25 /80
(pix) 109011: Authen Session Start: user 'cse', Sid 5
(pix) 109005: Authentication succeeded for user 'cse'
    from 171.68.118.100/12 81 to 9.9.9.25/80
(pix) 302001: Built TCP connection 5 for faddr 9.9.9.25/80
    gaddr 9.9.9.10/12 81 laddr 171.68.118.100/1281 (cse)
(server start account) Sun Nov 8 16:35:34 1998
    rtp-pinecone.rtp.cisco.com cse
PIX 171.68.118.100 start task_id=0x9 foreign_ip=9.9.9.25
```

```
local_ip=171.68.118.100 cmd=http
(pix) 302002: Teardown TCP connection 5 faddr 9.9.9.25/80
gaddr 9.9.9.10/128 1 laddr 171.68.118.100/1281 duration
0:00:00 bytes 1907 (cse)
(server stop account) Sun Nov 8 16:35.35 1998
rtp-pinecone.rtp.cisco .com cse PIX 171.68.118.100
stop task_id=0x9 foreign_ip =9.9.9.25
local_ip=171.68.118.100 cmd=http elapsed_time=0
bytes_ in=1907 bytes_out=223
```

L'utilisateur lit la page Web téléchargée.

L'enregistrement de début affiché à 16:35:34 et l'enregistrement de fin affiché à 16:35:35. Ce téléchargement a pris une seconde (c'est-à-dire qu'il y avait moins d'une seconde entre le début et l'enregistrement d'arrêt). L'utilisateur est-il toujours connecté au site Web et la connexion est-elle toujours ouverte lorsqu'il lit la page Web ? Non. Le nombre maximal de sessions ou l'affichage des utilisateurs connectés fonctionnera-t-il ici ? Non, parce que le temps de connexion (le temps entre « Construite » et « Teardown ») dans HTTP est trop court. Les enregistrements « start » et « stop » sont en moins d'une seconde. Il n'y aura pas d'enregistrement « de début » sans enregistrement « d'arrêt », puisque les enregistrements ont lieu pratiquement au même moment. Il y aura toujours un enregistrement « start » et « stop » envoyé au serveur pour chaque transaction, que uauth soit défini sur 0 ou quelque chose de plus grand. Cependant, les utilisateurs connectés à max-sessions et à view ne fonctionnent pas en raison de la nature des connexions HTTP.

## Authentification et activation sur le PIX lui-même

La discussion précédente a décrit l'authentification du trafic Telnet (et HTTP, FTP) *par* le PIX. Nous nous assurons que Telnet *vers* PIX fonctionne *sans* authentification sur :

telnet 10.31.1.5 255.255.255.255 passwd ww

aaa authentication telnet console AuthInbound

Lorsque les utilisateurs établissent une connexion Telnet avec le PIX, ils sont invités à saisir le mot de passe Telnet (**ww**). Ensuite, le PIX demande aussi TACACS+ (dans ce cas, puisque la liste de serveurs « AuthInbound » est utilisée) ou le nom d'utilisateur et le mot de passe RADIUS. Si le serveur est en panne, vous pouvez accéder au PIX en entrant **pix** pour le nom d'utilisateur, puis le mot de passe enable (**enable password** *any any*) pour y accéder.

Avec cette commande :

#### aaa authentication enable console AuthInbound

l'utilisateur est invité à saisir un nom d'utilisateur et un mot de passe, qui sont envoyés au TACACS (dans ce cas, puisque la liste de serveurs « AuthInbound » est utilisée, la demande est envoyée au serveur TACACS) ou au serveur RADIUS. Puisque le paquet d'authentification pour enable est identique au paquet d'authentification pour la connexion, si l'utilisateur peut se connecter au PIX avec TACACS ou RADIUS, il peut activer via TACACS ou RADIUS avec le même nom d'utilisateur/mot de passe. Ce problème a reçu l'ID de bogue Cisco <u>CSCdm47044</u>

(clients enregistrés uniquement).

## Authentification sur la console série

La commande **aaa authentication serial console AuthInbound** nécessite une vérification d'authentification afin d'accéder à la console série du PIX.

Lorsque l'utilisateur exécute des commandes de configuration à partir de la console, les messages syslog sont coupés (en supposant que le PIX est configuré pour envoyer syslog au niveau de débogage à un hôte syslog). Voici un exemple de ce qui est affiché sur le serveur Syslog :

logmsg: pri 245, flags 0, from [10.31.1.200.2.2], msg Nov 01 1999 03:21:14: %PIX-5-111008: User 'pixuser' executed the 'logging' command.

### Modifier l'invite que les utilisateurs voient

Si vous avez la commande **auth-prompt PIX\_PIX\_PIX**, les utilisateurs qui passent par PIX voient cette séquence :

PIX\_PIX\_PIX [at which point one would enter the username]
Password:[at which point one would enter the password]

Àl'arrivée dans la zone de destination finale, l'invite « Nom d'utilisateur : » et « Mot de passe : » s'affiche. Cette invite n'affecte que les utilisateurs qui passent *par* le PIX, et non *vers* le PIX.

Remarque : aucun enregistrement comptable n'est coupé pour l'accès au PIX.

## Personnaliser le message que les utilisateurs voient en cas de réussite ou d'échec

Si vous disposez des commandes suivantes :

```
auth-prompt accept "GOOD_AUTH"
auth-prompt reject "BAD_AUTH"
```

les utilisateurs voient cette séquence lors d'une connexion échouée/réussie via PIX :

PIX\_PIX\_PIX Username: asjdkl Password: "BAD\_AUTH" "PIX\_PIX\_PIX" Username: cse Password: "GOOD\_AUTH"

Délais d'inactivité et d'abandon par utilisateur

Les délais d'attente uauth inactifs et absolus peuvent être envoyés par utilisateur à partir du serveur TACACS+. Si tous les utilisateurs de votre réseau doivent avoir le même délai d'attente, ne mettez pas en oeuvre ceci ! Mais si vous avez besoin de différents uauths par utilisateur, continuez à lire.

Dans cet exemple, la commande **timeout uauth 3:00:00** est utilisée. Une fois qu'une personne s'authentifie, elle n'a pas à se réauthentifier pendant trois heures. Cependant, si vous configurez un utilisateur avec ce profil et que l'*autorisation* TACACS AAA est activée dans le PIX, les délais d'inactivité et absolus dans le profil utilisateur remplacent le délai d'attente dans le PIX pour cet utilisateur. Cela ne signifie pas que la session Telnet via le PIX est déconnectée après le délai d'inactivité/absolu. Il contrôle simplement si la réauthentification a lieu.

Ce profil provient du logiciel gratuit TACACS+ :

```
user = timeout {
default service = permit
login = cleartext "timeout"
service = exec {
timeout = 2
idletime = 1
}
}
Après authentification exécution
```

Après authentification, exécutez une commande show uauth sur le PIX :

| pix-5# <b>show uauth</b>                    |         |           |
|---------------------------------------------|---------|-----------|
|                                             | Current | Most Seen |
| Authenticated Users                         | 1       | 1         |
| Authen In Progress                          | 0       | 1         |
| user 'timeout' at 10.31.1.5, authorized to: |         |           |
| port 11.11.11.15/telnet                     |         |           |
| absolute timeout:                           | 0:02:00 |           |
| inactivity timeout:                         | 0:01:00 |           |
|                                             |         | • •       |

Une fois l'utilisateur inactif pendant une minute, le débogage sur le PIX affiche :

109012: Authen Session End: user 'timeout', Sid 19, elapsed 91 seconds L'utilisateur doit se réauthentifier lorsqu'il retourne au même hôte cible ou à un autre hôte.

## HTTP virtuel

Si l'authentification est requise sur les sites en dehors du PIX, ainsi que sur le PIX lui-même, le comportement inhabituel du navigateur peut parfois être observé puisque les navigateurs mettent en cache le nom d'utilisateur et le mot de passe.

Pour éviter cela, vous pouvez mettre en oeuvre le protocole HTTP virtuel en ajoutant une adresse <u>RFC 1918</u> (une adresse qui n'est pas routable sur Internet, mais valide et unique pour le réseau interne PIX) à la configuration PIX à l'aide de cette commande :

```
virtual http #.#.#.# [warn]
```

Lorsque l'utilisateur tente d'aller en dehors du PIX, l'authentification est requise. Si le paramètre

d'avertissement est présent, l'utilisateur reçoit un message de redirection. L'authentification est correcte pour la durée de la requête. Comme indiqué dans la documentation, ne définissez pas la durée de la commande **timeout uauth** sur 0 seconde avec HTTP virtuel. Cela empêche les connexions HTTP au serveur Web réel.

#### **Diagramme sortant HTTP virtuel**

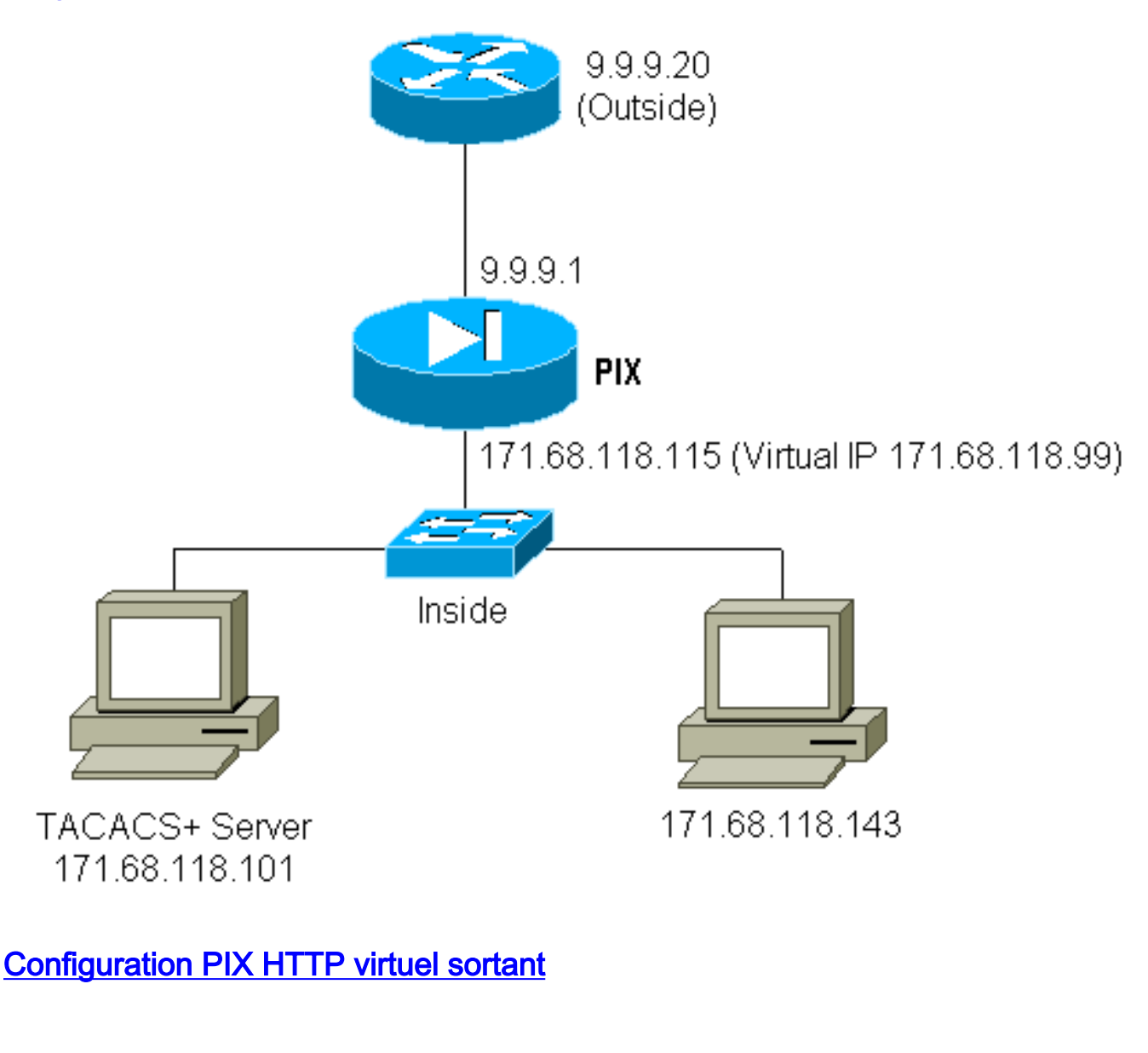

ip address outside 9.9.9.1 255.255.255.0
ip address inside 171.68.118.115 255.255.255.0
global (outside) 1 9.9.9.5-9.9.9.9 netmask 255.0.0.0
timeout uauth 01:00:00
aaa-server TACACS+ protocol tacacs+
aaa-server AuthOutbound protocol tacacs+
aaa-server AuthOutbound (inside) host 171.68.118.101 cisco timeout 10
aaa authentication any outbound 0.0.0.0 0.0.0.0 0.0.0.0 AuthOutbound
virtual http 171.68.118.99
auth-prompt THIS\_IS\_PIX\_5

## Telnet virtuel

Il est possible de configurer le PIX pour authentifier tout le trafic entrant et sortant, mais ce n'est pas une bonne idée de le faire. En effet, certains protocoles, tels que « mail », ne sont pas facilement authentifiés. Lorsqu'un serveur de messagerie et un client essaient de communiquer via PIX lorsque tout le trafic via PIX est authentifié, le syslog PIX pour les protocoles non authentifiables affiche des messages tels que :

109001: Auth start for user '???' from 9.9.9.10/11094
 to 171.68.118.106/25
109009: Authorization denied from 171.68.118.106/49 to
 9.9.9.10/11094 (not authenticated

Comme le courrier et d'autres services ne sont pas suffisamment interactifs pour s'authentifier, une solution consiste à utiliser la commande **excepté** pour l'authentification/autorisation (authentifier tout sauf pour la source/destination du serveur de messagerie/client).

Si vous avez réellement besoin d'authentifier un service inhabituel, vous pouvez le faire à l'aide de la commande **Virtual Telnet**. Cette commande permet l'authentification sur l'adresse IP Telnet virtuelle. Après cette authentification, le trafic du service inhabituel peut aller au serveur réel.

Dans cet exemple, nous voulons que le trafic du port TCP 49 circule de l'hôte externe 9.9.9.10 vers l'hôte interne 171.68.118.106. Comme ce trafic n'est pas vraiment authentifiable, nous configurons un Telnet virtuel. Pour la connexion Telnet virtuelle entrante, il doit y avoir une connexion statique associée. Ici, les adresses virtuelles 9.9.9.20 et 171.68.118.20 sont toutes deux des adresses virtuelles.

#### Diagramme entrant Telnet virtuel

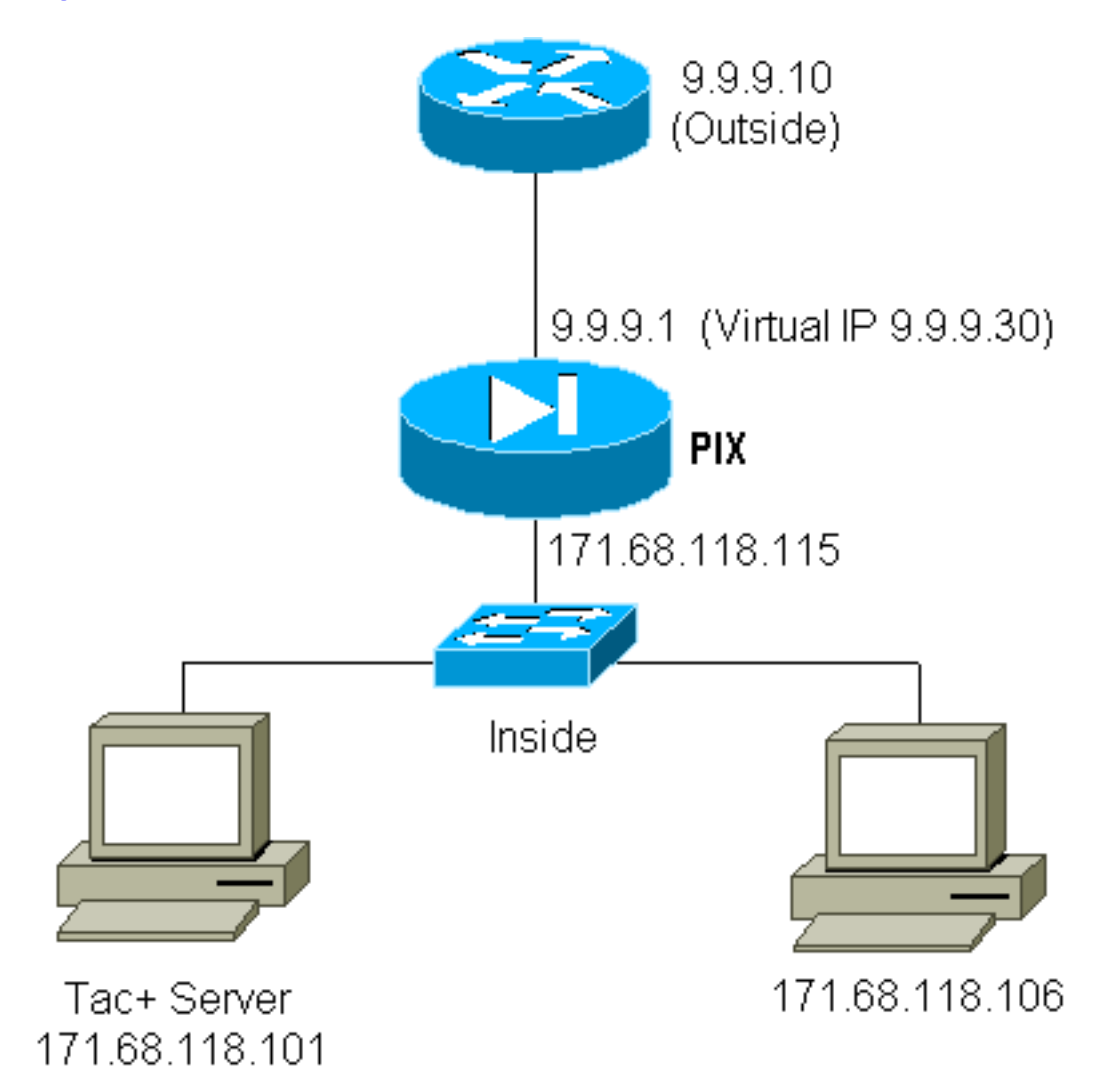

#### Configuration PIX Virtual Telnet Inbound

ip address outside 9.9.9.1 255.255.255.0 ip address inside 171.68.118.115 255.255.255.0 static (inside,outside) 9.9.9.20 171.68.118.20 netmask 255.255.255.255.255 0 0 static (inside,outside) 9.9.9.30 171.68.118.106 netmask 255.255.255.255.255 0 0 conduit permit tcp host 9.9.9.20 eq telnet any conduit permit tcp host 9.9.9.30 eq tacacs any aaa-server TACACS+ protocol tacacs+ aaa-server AuthInbound protocol tacacs+ aaa-server AuthInbound (inside) host 171.68.118.101 cisco timeout 5 AAA authentication any inbound 0.0.0.0 0.0.0.0 0.0.0.0 0.0.0.0 AuthInbound virtual telnet 9.9.9.20

Configuration utilisateur du serveur TACACS+ Virtual Telnet entrant

```
user = pinecone {
  default service = permit
        login = cleartext "pinecone"
   service = exec {
        timeout = 10
        idletime = 10
        }
}
```

#### PIX Debug Virtual Telnet Inbound

L'utilisateur à l'adresse 9.9.9.10 doit d'abord s'authentifier par Telnet à l'adresse 9.9.9.20 sur le PIX :

```
pixfirewall# 109001: Auth start for user '???' from 9.9.9.10/11099
    to 171.68.118.20/23
109011: Authen Session Start: user 'pinecone', Sid 13
109005: Authentication succeeded for user 'pinecone'
    from 171.68.118.20/23 to 9.9.9.10/1470
```

Après l'authentification réussie, la commande **show uauth** montre que l'utilisateur dispose de « temps sur le compteur » :

pixfirewall# show uauth Current Most Seen Authenticated Users 1 1 Authen In Progress 0 1 user 'pinecone' at 9.9.9.10, authenticated absolute timeout: 0:10:00 inactivity timeout: 0:10:00

Ici, le périphérique à 9.9.9.10 veut envoyer le trafic TCP/49 au périphérique à 171.68.118.106 :

pixfirewall# 109001: Auth start for user 'pinecone' from 9.9.9.10/11104
 to 171.68.118.20/23
109011: Authen Session Start: user 'pinecone', Sid 14
109005: Authentication succeeded for user 'pinecone' from 171.68.118.20/23
 to 9.9.9.10/1470
302001: Built TCP connection 23 for faddr 9.9.9.10/11104 gaddr 9.9.9.30/49
laddr 171.68.118.106/49 (pinecone)
302002: Teardown TCP connection 23 faddr 9.9.9.10/11104 gaddr 9.9.9.30/49

#### Telnet virtuel sortant

Puisque le trafic sortant est autorisé par défaut, aucune valeur statique n'est requise pour l'utilisation de trafic sortant Telnet virtuel. Dans cet exemple, l'utilisateur interne 171.68.118.143 établit une connexion Telnet avec le réseau virtuel 9.9.9.30 et s'authentifie. La connexion Telnet est immédiatement abandonnée. Une fois authentifié, le trafic TCP est autorisé à partir de 171.68.118.143 vers le serveur à l'adresse 9.9.9.10 :

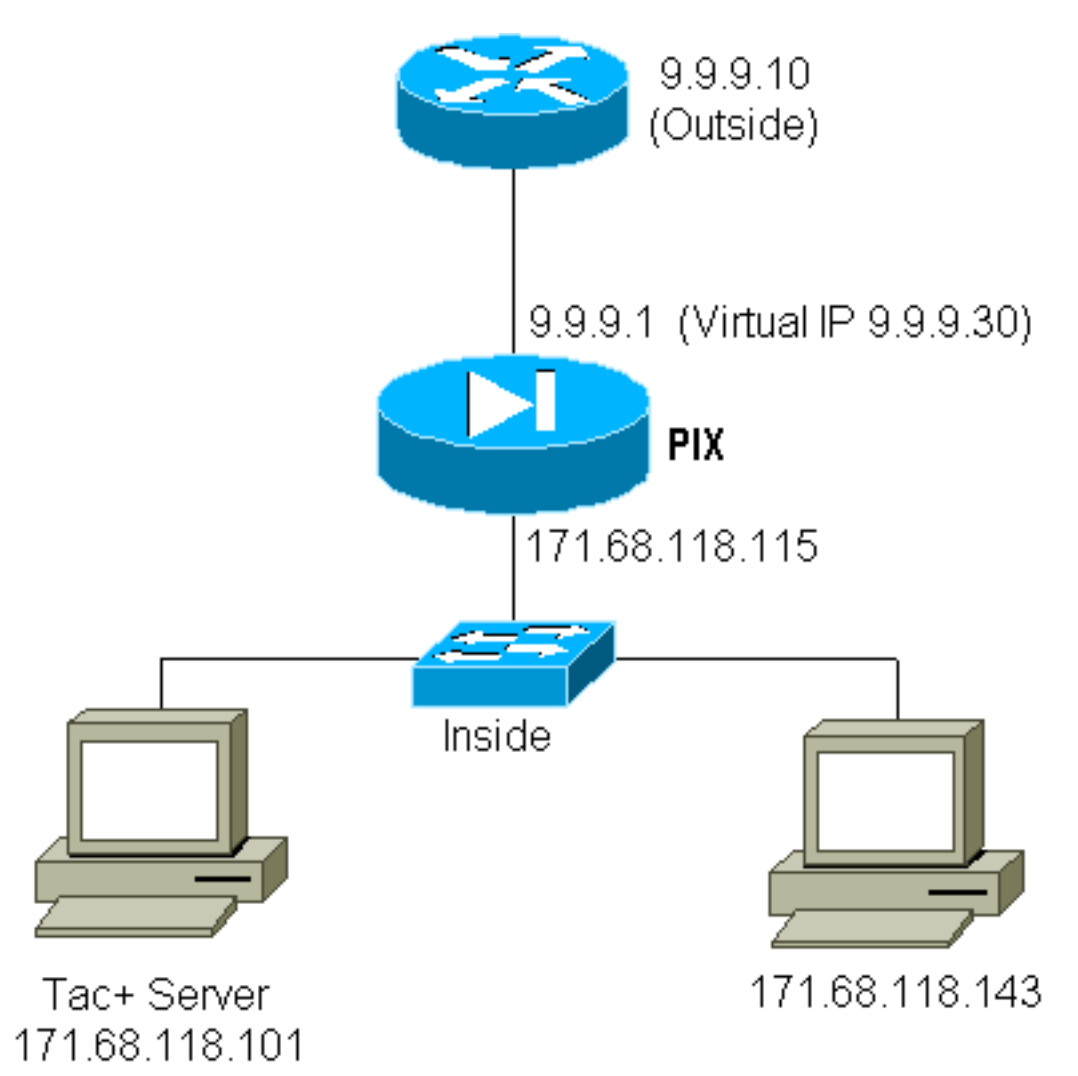

#### Configuration PIX Virtual Telnet Outbound

ip address outside 9.9.9.1 255.255.255.0 ip address inside 171.68.118.115 255.255.255.0 global (outside) 1 9.9.9.5-9.9.9.9 netmask 255.0.0.0 timeout uauth 00:05:00 aaa-server TACACS+ protocol tacacs+ aaa-server AuthOutbound protocol tacacs+ aaa-server AuthOutbound (inside) host 171.68.118.101 cisco timeout 10 AAA authentication any outbound 0.0.0.0 0.0.0.0 0.0.0.0 0.0.0.0 AuthOutbound virtual telnet 9.9.9.30

#### Débogage de PIX Virtual Telnet sortant

```
to 9.9.9.30/23
109011: Authen Session Start: user 'timeout_143', Sid 25
109005: Authentication succeeded for user 'timeout_143' from
   171.68.118.143/1536 to 9. 9.9.30/23
302001: Built TCP connection 46 for faddr 9.9.9.10/80 gaddr
   9.9.9.30/1537 laddr 171.68 .118.143/1537 (timeout_143)
304001: timeout_143@171.68.118.143 Accessed URL 9.9.9.10:/
302001: Built TCP connection 47 for faddr 9.9.9.10/80 gaddr
   9.9.9.30/1538 laddr 171.68 .118.143/1538 (timeout_143)
302002: Teardown TCP connection 46 faddr 9.9.9.10/80 gaddr
   9.9.9.30/1537 laddr 171.68. 118.143/1537 duration 0:00:03
  bytes 625 (timeout_143)
304001: timeout_143@171.68.118.143 Accessed URL 9.9.9.10:/
302002: Teardown TCP connection 47 faddr 9.9.9.10/80 gaddr
   9.9.9.30/1538 laddr 171.68. 118.143/1538 duration 0:00:01
   bytes 2281 (timeout_143)
302009: 0 in use, 1 most used
```

### Déconnexion virtuelle de Telnet

Lorsque l'utilisateur établit une connexion Telnet avec l'adresse IP Telnet virtuelle, la commande **show uauth** affiche la valeur uauth.

Si l'utilisateur veut empêcher le trafic de passer après la fin de la session (lorsqu'il reste du temps dans la uauth), il doit à nouveau établir une connexion Telnet avec l'adresse IP Telnet virtuelle. Cette opération annule la session.

## Autorisation de port

Vous pouvez exiger une autorisation sur une plage de ports. Dans cet exemple, l'authentification était toujours requise pour tous les ports sortants, mais seule l'autorisation était requise pour les ports TCP 23-49.

#### **Configuration PIX**

```
AAA authentication any outbound 0.0.0.0 0.0.0.0 0.0.0.0 0.0.0.0 AuthOutbound
AAA authorization tcp/23-49 outbound 0.0.0.0 0.0.0.0
0.0.0.0 0.0.0.0 AuthOutbound
```

Lorsque Telnet a été effectué de 171.68.118.143 à 9.9.9.10, l'authentification et l'autorisation se sont produites car le port Telnet 23 se trouve dans la plage 23-49.

Lorsqu'une session HTTP est effectuée de 171.68.118.143 à 9.9.9.10, vous devez toujours vous authentifier, mais le PIX ne demande pas au serveur TACACS+ d'autoriser HTTP car 80 ne se trouve pas dans la plage 23-49.

Configuration du serveur de logiciel gratuit TACACS+

```
user = telnetrange {
    login = cleartext "telnetrange"
    cmd = tcp/23-49 {
        permit 9.9.9.10
```

Notez que le PIX envoie "cmd=tcp/23-49" et "cmd-arg=9.9.9.10" au serveur TACACS+.

#### **Déboguer sur PIX**

}

109001: Auth start for user '???' from 171.68.118.143/1051 to 9.9.9.10/23 109011: Authen Session Start: user 'telnetrange', Sid 0 109005: Authentication succeeded for user 'telnetrange' from 171.68.118.143/1051 to 9. 9.9.10/23 109011: Authen Session Start: user 'telnetrange', Sid 0 109007: Authorization permitted for user 'telnetrange' from 171.68.118.143/1051 to 9.9 .9.10/23 302001: Built TCP connection 0 for faddr 9.9.9.10/23 gaddr 9.9.9.5/1051 laddr 171.68.1 18.143/1051 (telnetrange) 109001: Auth start for user '???' from 171.68.118.143/1105 to 9.9.9.10/80 109001: Auth start for user '???' from 171.68.118.143/1110 to 9.9.9.10/80 109011: Authen Session Start: user 'telnetrange', Sid 1 109005: Authentication succeeded for user 'telnetrange' from 171.68.118.143/1110 to 9. 9.9.10/80 302001: Built TCP connection 1 for faddr 9.9.9.10/80 gaddr 9.9.9.5/1110 laddr 171.68.1 18.143/1110 (telnetrange) 302001: Built TCP connection 2 for faddr 9.9.9.10/80 gaddr 9.9.9.5/1111 laddr 171.68.1 18.143/1111 (telnetrange) 302002: Teardown TCP connection 1 faddr 9.9.9.10/80 gaddr 9.9.9.5/1110 laddr 171.68.11 8.143/1110 duration 0:00:08 bytes 338 (telnetrange) 304001: timeout\_143@171.68.118.143 Accessed URL 9.9.9.10:/ 302002: Teardown TCP connection 2 faddr 9.9.9.10/80 gaddr 9.9.9.5/1111 laddr 171.68.11 8.143/1111 duration 0:00:01 bytes 2329 (telnetrange)

### AAA Comptabilisation du trafic autre que HTTP, FTP et Telnet

Le logiciel PIX version 5.0 modifie la fonctionnalité de comptabilité du trafic. Les enregistrements comptables peuvent maintenant être coupés pour le trafic autre que HTTP, FTP et Telnet, une fois l'authentification terminée.

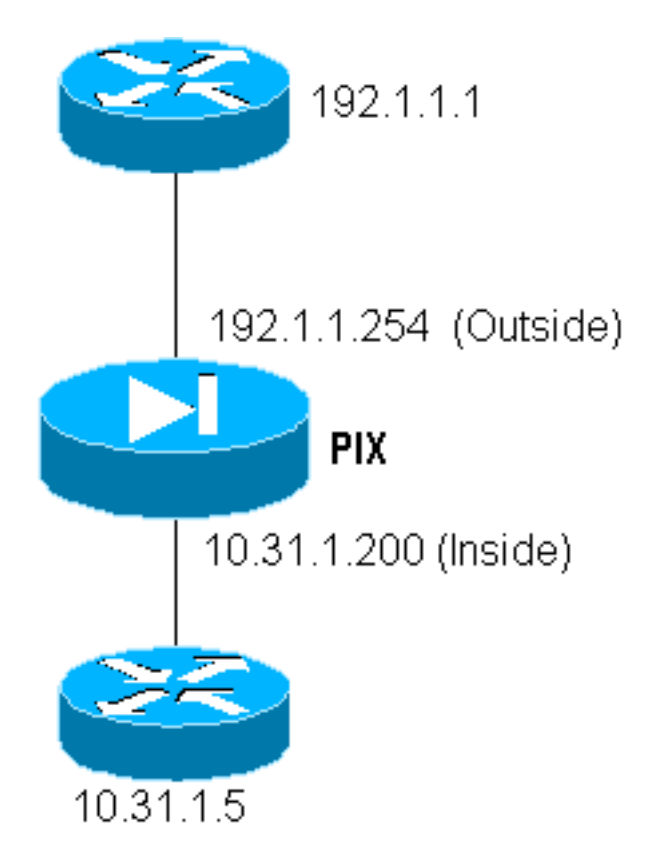

Pour copier un fichier du routeur externe (192.1.1.1) sur le routeur interne (10.31.1.5) sur TFTP, ajoutez Virtual Telnet pour ouvrir un trou pour le processus TFTP :

virtual telnet 192.1.1.30
static (inside,outside) 192.1.1.30 10.31.1.5 netmask 255.255.255.255 0 0
conduit permit udp any any
AAA authentication udp/69 inbound 0.0.0.0 0.0.0.0 0.0.0.0 0.0.0.0 AuthInbound
AAA authorization udp/69 inbound 0.0.0.0 0.0.0.0 0.0.0.0 0.0.0.0 AuthInbound
AAA accounting udp/0 inbound 0.0.0.0 0.0.0.0 0.0.0.0 0.0.0.0 AuthInbound

Ensuite, établissez une connexion Telnet à partir du routeur externe à l'adresse 192.1.1.1 vers l'adresse IP virtuelle 192.1.1.30 et authentifiez-vous à l'adresse virtuelle qui permet au protocole UDP de traverser le PIX. Dans cet exemple, le processus **copy tftp flash** a été démarré de l'extérieur vers l'intérieur :

302006: Teardown UDP connection for faddr 192.1.1.1/7680 gaddr 192.1.1.30/69 laddr 10.31.1.5/69

Pour chaque **copie tftp flash** sur le PIX (il y en avait trois pendant cette copie IOS), un enregistrement de comptabilité est coupé et envoyé au serveur d'authentification. Voici un exemple d'enregistrement TACACS sur Cisco Secure Windows) :

Date,Time,Username,Group-Name,Caller-Id,Acct-Flags,elapsed\_time, service,bytes\_in,bytes\_out,paks\_in,paks\_out, task\_id,addr,NAS-Portname,NAS-IP-Address,cmd 04/28/2000,03:08:26,pixuser,Default Group,192.1.1.1,start,,,,,, 0x3c,,PIX,10.31.1.200,udp/69

## Informations connexes

- <u>Référence des commandes PIX</u>
  <u>Page d'assistance produit PIX</u>